# **Regular Savings Plan**

| estment Adviser permart.con INVEST GLOBALLY AND PROFITA                                                                                                    | <b>Uĭ ✓ Like</b> {10k                                                                                                    | Funds Search   Choose a fund                                                                                                    | © ┿ FSM Mobile Ap                |
|----------------------------------------------------------------------------------------------------|----------------------------------------------------------------------------------------------------|----------------------------------------------------------------------------------------------------|----------------------------------|
|                                                                                                    | STMENTS REGULAR SAVINGS PLAN RESE<br>Featured Benefits<br>Apply<br>View<br>RSP Special List                                                                                                    | TO apply RSP, c<br>REGULAR SAV                                                                                                    | elick "Apply" under<br>INGS PLAN |
| 08. REGULAR SAVINGS         1) What is a Regular Savin         2) What are the payment         3) What is FX MEPS2         4) Are there any interbank         5) Do I need to sign any fo         6) How do I submit the DD         7) Do I need to have an in         8) What is the frequency of         9) Is there a minimum mori         10) Where can I see the si         11) How will be informed         12) Will my RSP subscript         13) When is the contribuilt         14) How can I chaqee or the         15) When can I redeem the         16) How can I ensure that         17) If Leell or switch sell al         18) Can I switch the RSP I         Q:       WHAT IS A REGO         A:       A RSP is a month | SPLAN      as Plan (RSP) and how do Lapply?     lethods for RSP2     charges for RSP payments via FPX?     ms for RSP2     ArF2X form?     that investment before starting a RSP? What     the RSP investment?     thil investment amount for RSP2     les charges applicable for RSP investment?     or contract be created if there is an insufficie     ndate of RSP investments?     rinnate my RSP instructions?     funds subscribed via RSP2     there will always be sufficient balances in my     the units for the particular fund, will my RSP     etween different funds?     JLAR SAVINGS PLAN (RSP) AND HOW DO     ly subscription plan that enables you to inve | is RSP Specialist?<br>ent balance in my cash management fund holdings or DDA bank<br>y Cash Management Fund holdings for RSP?<br>be automatically terminated<br>DI APPLY?<br>st a fixed amount of money at regular intervals into a particular fu | account for my RSP instructions? |

### RSP

## 4 Steps Regular Savings Plan

Step 1 of 4 : Introduction

Now you can create a Regular Savings Plan for your unit trust investment.

- 1. The Regular Savings Plan (RSP) is a monthly subscription plan.
- Most of the funds on our platform are available for RSP. The minimum investment amount for RSP is as shown in the fund fact sheet. Subscriptions made under RSP will be subjected to Fundsupermart's Sales Charge as indicated in the Fund Sales Charges page.

#### Contribution Date and Payment Method

- 3. Payment for RSP can be made using the Fundsupermart Cash Management Fund, Direct Debit(GIRO) or FPX from your bank account.
- 4. Below are the procedures to ALL R SP Plans

#### **RSP by Cash Management fund**

5. The contribution date is the 15th of every month, or the following business day if the 15th is a non business day. Investors are to ensure that there are sufficient amount in their Cash Management Fund for successful creation of RSP subscription contracts. Failing which, Fundsupermart reserves the right not to create any RSP subscription contracts, or create partial contracts as appropriate.

For the creation of partial subscription contracts, we will create RSP subscription contracts based on the ascending order of the RSP Reference number. An email notification will be sent to you with a list of unsuccessful RSP subscription contracts that could not be created due to insufficient balances.

Unsuccessful RSP instructions will be put on hold till next month's contribution date. Therefore, please ensure that you will have sufficient balance in the account each month.

- 6. RSP via Cash Management Fund comprises of two steps: a 'switch-sell', where the Cash Management Fund that you switch out from will be sold and a 'switch-buy', where the sale proceeds will be used to buy the fund that you RSP into.
- 7. Investors may change or terminate their RSP instruction anytime online, except for the 15th of every month, or the following business day if the 15th is a non-business day. Instructions received after the date specified will take effect on the next contribution date. There are no charges for changes in RSP amounts or termination of RSP.

#### RSP BY Direct Debit (GIRO) / Financial Process Exchange (FPX)

- Investors who apply for RSP through Direct Debit (GIRO)/FPX must complete and submit the bank Direct Debit Authorisation (DDA)/FPX form to Fundsupermart.com. This form will be sent to the investor's bank for approval. The RSP will commence once approval is received.
- 9. To prevent the possibility of failed trades, the monthly deduction date for RSP with Direct Debit (GIRO)/FPX deductions will be standardised on 4 business days before 15th of each month.
- 10. Change of amount request or termination request received from the 8th to 18th of the month will only be effective from the next RSP cycle, as existing approved RSP-DDA/FPX would have been processed for deduction on the 15th of the current month.
- 11. For investors who wish to change the DDA/FPX limit, they are required to resubmit the bank DDA/FPX form to Fundsupermart.com.
- 12. RSP will be terminated automatically after three consecutive failed RSP deductions. An email will be sent to notify the investors of the voided RSP. On top of this, FSM will also send a reminder email to the respective RSP investors after two consecutive failed RSP and before the 3rd RSP deduction.

#### **RSP Via Salary Account**

- 13. Investors who apply for RSP through Salary Account must complete and submit the consent letter form to Fundsupermart.com. This form will be sent to HR department for approval. The RSP will commence once approval is received.
- 14. To prevent the possibility of failed trades, the monthly deduction date for RSP with Salary Account deductions will be on 26th of each month.
- 15. Change of amount request or termination request received from the 16th to 28th of the month will only be effective from the next RSP cycle, as existing approved RSP-Salary Account would have been processed for deduction on the 26th of the current month.

#### Transaction Date

16. The transaction date for the RSP subscription contracts will be the 26th of every month if it is a business day and fund-trading day. Otherwise, the transaction date will be the next fund-trading business day.

#### Redemption

17. RSP subscription contracts are treated as normal lump sum subscription contracts. There are no lock-in periods and investors may redeem anytime once the transactions have been completed. Holding and redemption of the funds will be subjected to the terms and conditions of the respective trust deeds and prospectuses.

Next

After read the details, click NEXT to proceed

**FSM** 

Introduction

| Step 3                                                    |                                                          |
|-----------------------------------------------------------|----------------------------------------------------------|
| 4 Steps Regular Savings Plan<br>Step 2 of 4 : Select Fund | Select Fund                                              |
| You may apply for RSP for the following funds.            |                                                          |
| Choose a Fund House                                       | Select the fund of your choice from the list and proceed |

| 4 Steps Regular Savings Plan                                                                                                    | Select Fund                                                                                                    |  |  |  |
|----------------------------------------------------------------------------------------------------|----------------------------------------------------------------------------------------------------|--|--|--|
| Step 2 of 4 : Select Fund                                                                                                    |                                                                                                    |  |  |  |
| You have selected the <b>Kenanga Growth Fund</b> .<br>Note that you must READ the fund prospectus and product highlights sheet* before you proceed to the ne it step<br>Product<br>Highlights Sheet  Get ADDBER READER*                              | Please ensure that you have been given<br>sufficient opportunity to read or access the<br>electronic prospectus and the fund<br>information, please click "Next" to proceed |  |  |  |
| Only information which forms part of the prospector should be relied upon. Printed copies of the Prospectus can also be obtained at our onice and you may request for mem by caning our hotlines at 03 - 2149 0567 or D4 and 1567 (northern region). |                                                                                                    |  |  |  |
| I confirm that make been given sufficient opportunity to read or access the electronic Prospectus, Product Highlights Sheet* and the information therein.           Next                                                                             |                                                                                                    |  |  |  |
| * Effective on 29 March 2013, the product highlights sheet will be published upon expiry of the fund prospec                                                                                                    | tus.                                                                                                    |  |  |  |

| 4 Steps Reg                                                                                                    | ular Savings Plan                                                                                                    | Confirm                                                                                                    |
|----------------------------------------------------------------------------------------------------|----------------------------------------------------------------------------------------------------|----------------------------------------------------------------------------------------------------|
| Step 3 of 4 : Confirm RSP<br>You have chosen to apply to<br>Name of Fund<br>Prospectus<br>Fact Sheet<br>Product Highlights Sheet<br>Rsp Sales Charge<br>(subject to 6% GST)<br>RSP Minimum Amount<br>Payment Method<br>RSP Amount (RM) | or the following fund.  Kenanga Growth Fund  Printed copies of the Prospectus can also be obtained abour office.  Click here for the fund factsheet  C  RM 100.00  Please select a payment method Direct Debit (GIRO) Cash Management Fund | Select the payment method for your RSP         TIPS: Download the DDA (Maybank /<br>CIMB) or FPX MEPS DDA from<br>TRANSACTIONS >> FORMS tab         Post the original form to us, we will send to<br>bank to get approval, usually take 1-2<br>months for banks to approve your Direct<br>Debit request         If you do RSP via Cash Management Fund,<br>no form required, you just need to ensure<br>there is sufficient CME in holdings for RSP |
| Payment for the RSP contra<br>insufficient monies. Please<br>Click here for information a                                                                                                    | ac FPX agement Fund or bank account accord ensure that you will have the sufficient amount for the monthly RSP deduction. bout your right to cancel.                                                                                       | ing to                                                                                                    |

| 4 Steps Regular Savings Plan Confirm                                                                                                    |                                          |  |  |  |
|----------------------------------------------------------------------------------------------------|------------------------------------------|--|--|--|
| Name of Fund                                                                                                    | Kenanga Growth Fund                      |  |  |  |
| Name of Bank                                                                                                    | Maybank                                  |  |  |  |
| Bank Account No                                                                                                    | Put your RSP amount and press confirm to |  |  |  |
| Name in Bank Account                                                                                                    | complete the RSP online application      |  |  |  |
| RSP Amount ( RM)                                                                                                    | 200 monthly                              |  |  |  |
| Maximum DDA Limit ( RM)                                                                                                    | 200.00                                   |  |  |  |
| Important Note:                                                                                                    |                                          |  |  |  |
| i. To prevent the possibility of failed trades, the monthly deduction date for RSP deduction (with Direct Debit (GIRO)/FPX) will be standardized on 4 business days before 15th of each month. |                                          |  |  |  |
| ii. RSP will be terminated automatically after 3 consecutive failed RSP deductions. An email will be sent to notify the investor of voided RSP.                                                |                                          |  |  |  |
| Click here for information about your right to cancel.                                                                                                    |                                          |  |  |  |
|                                                                                                    | Back Confirm Cancel                      |  |  |  |
|                                                                                                    |                                          |  |  |  |

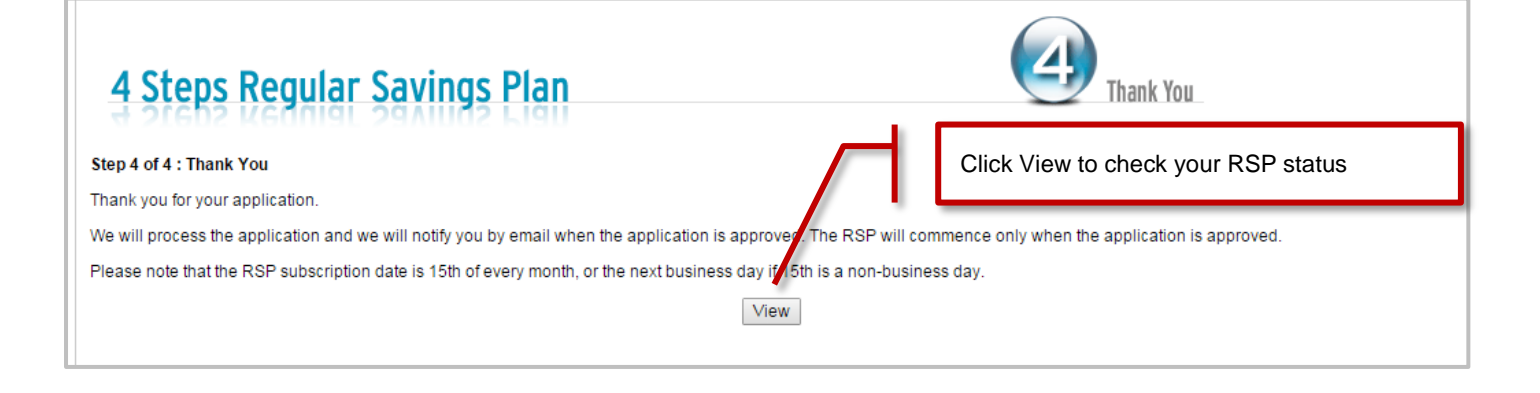

| step 4                                                                                                    |                                                                                                    |                                                                                                    | Go to F                                                                                | REGULAR                                                                                    | SAVINGS PLAN >> VIEW       |
|----------------------------------------------------------------------------------------------------|----------------------------------------------------------------------------------------------------|----------------------------------------------------------------------------------------------------|----------------------------------------------------------------------------------------|--------------------------------------------------------------------------------------------|----------------------------|
| RSP DDA form can be downloaded from here too                                                                                                    |                                                                                                    |                                                                                                    |                                                                                        |                                                                                            |                            |
| REGULAR SAVINGS PLAN (RSP)                                                                                                    |                                                                                                    |                                                                                                    |                                                                                        |                                                                                            |                            |
| You have the following RSPs in your investment account Click on the edit icon to display the details or edit the details of the respective RSPs.                |                                                                                                    |                                                                                                    |                                                                                        |                                                                                            |                            |
| You have the following RSPs in you                                                                                                    | ur investment account                                                                                           | ck on the edit icon to display the                                                                                          | details or edit the de                                                                 | etails of the respe                                                                        | ective RSPs.               |
| You have the following RSPs in you<br>Name of Fund                                                                                                    | r investment account Clic                                                                                       | ck on the edit icon to display the<br>Payment Method                                                                        | details or edit the de                                                                 | etails of the respe                                                                        | DDA Form                   |
| You have the following RSPs in you<br>Name of Fund<br>Kenanga Growth Fund                                                                                       | RSP Amount Clic<br>RSP Amount<br>RM 200.00                                                                      | ck on the edit icon to display the<br>Payment Method<br>DDA                                                                 | e details or edit the de<br>Status<br>Pending                                          | Edit                                                                                       | DDA Form<br>Maybank   CIMB |
| You have the following RSPs in you<br>Name of Fund<br>Kenanga Growth Fund<br>PMB Dana Mutiara                                                                   | IN INVESTMENT ACCOUNT Clic<br>RSP Amount<br>RM 200.00<br>RM 100.00                                              | ck on the edit icon to display the Payment Method DDA Cash Management                                                       | e details or edit the de<br>Status<br>Pending<br>Terminated                            | etails of the respe                                                                        | DDA Form<br>Maybank   CIMB |
| You have the following RSPs in you<br>Name of Fund<br>Kenanga Growth Fund<br>PMB Dana Mutiara<br>PMB Dana Mutiara                                               | III Investment account Clice<br>RSP Amount<br>RM 200.00<br>RM 100.00<br>RM 100.00                               | ck on the edit icon to display the<br>Payment Method<br>DDA<br>Cash Management<br>Cash Management                           | details or edit the de       Status       Pending       Terminated       Terminated    | Edit<br>Edit<br>2                                                                          | DDA Form<br>Maybank   CIMB |
| You have the following RSPs in you<br>Name of Fund<br>Kenanga Growth Fund<br>PMB Dana Mutiara<br>PMB Dana Mutiara<br>Kenanga Growth Fund                        | UIT INVESTMENT ACCOUNT   Clic<br>RSP Amount<br>RM 200.00<br>RM 100.00<br>RM 100.00<br>RM 1,000.00               | ck on the edit icon to display the<br>Payment Method<br>DDA<br>Cash Management<br>Cash Management<br>Cash Management        | e details or edit the de<br>Status Pending Terminated Terminated Terminated            | Edit<br>Edit<br>20<br>20<br>20<br>20<br>20<br>20<br>20<br>20<br>20<br>20<br>20<br>20<br>20 | DDA Form<br>Maybank   CIMB |
| You have the following RSPs in you<br>Name of Fund<br>Kenanga Growth Fund<br>PMB Dana Mutiara<br>PMB Dana Mutiara<br>Kenanga Growth Fund<br>Kenanga Growth Fund | UI INVESTMENT ACCOUNT   Clic<br>RSP Amount<br>RM 200.00<br>RM 100.00<br>RM 100.00<br>RM 1,000.00<br>RM 1,000.00 | ck on the edit icon to display the<br>Payment Method<br>DDA<br>Cash Management<br>Cash Management<br>Cash Management<br>DDA | e details or edit the de<br>Status Pending Terminated Terminated Terminated Terminated | Edit<br>Edit<br>20<br>20<br>20<br>20<br>20<br>20<br>20<br>20<br>20<br>20<br>20<br>20<br>20 | DDA Form<br>Maybank   CIMB |

| REGULAR SAVINGS PLAN   |                                                                                                    |                        |                                            |  |  |
|------------------------|----------------------------------------------------------------------------------------------------|------------------------|--------------------------------------------|--|--|
| <b>RSP</b> Reference   |                                                                                                    | 11917                  |                                            |  |  |
| Fund Name              |                                                                                                    | Kenanga Growth Fund    |                                            |  |  |
| RSP Amount             |                                                                                                    | RM 200.00 monthly      |                                            |  |  |
| Payment Metho          | thod DDA                                                                                                    |                        |                                            |  |  |
| Bank Name              |                                                                                                    | Maybank                | You may edit your RSP amount or terminate  |  |  |
| Account Number         | er 🖉                                                                                                    |                        | your RSP anytime. Request received         |  |  |
| Name in Bank A         | account                                                                                                    |                        | between 8th to 18th will be effective next |  |  |
| Status                 |                                                                                                    | Pending                | cycle                                      |  |  |
| If you would like      | to change your monthly RSP amount, please change the RSP amount acc                                                                                                    | cordingly and click o  | n the "Update" button.                     |  |  |
| RM 200.00              | monthly                                                                                                    |                        | Update                                     |  |  |
| If you want to ter     | minate the RSP for this fund, please confirm by entering your password an                                                                                                    | nd clicking on the "Te | erminate" button.                          |  |  |
| Please enter pas       | ease enter password for verification :                                                                                                    |                        | Terminate                                  |  |  |
|                        |                                                                                                    |                        |                                            |  |  |
| Note:                  |                                                                                                    |                        |                                            |  |  |
| R SP-DDA/FPX           | DA/FPX Change of amount request or Termination request received between 8th to 18th of the month will only be effective from the next RSP cycle, as existing approved RSP-DDA/FPX would have been processed for deduction on the 15th of the current month.  |                        |                                            |  |  |
| RSP-Salary<br>Account  | Change of amount request or Termination request received between 16th to 28th of the month will only be effective from the next RSP cycle, as existing approved RSP-Salary Account would have been processed for deduction on the 26th of the current month. |                        |                                            |  |  |
| RSP-Cash<br>Management | Change of amount or termination request received after 15th, or the following business If the 15th is a non business day in the relevant month will be effective on the RSP Transaction for the next month.                                                  |                        |                                            |  |  |
| iuna                   | If there are insufficient balance in your cash management fund, Fundsupermart Reserves the right not to create any RSP subscription contracts, or to create partial Contracts as appropriate.                                                                |                        |                                            |  |  |
|                        | For the creation of partial subscription contracts, we will create RSP subscription Contract based on the ascending order of the RSP Reference number. An email                                                                                              |                        |                                            |  |  |